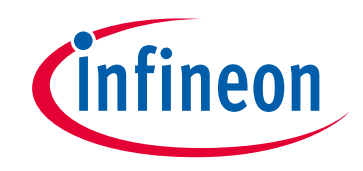

# Please note that Cypress is an Infineon Technologies Company.

The document following this cover page is marked as "Cypress" document as this is the company that originally developed the product. Please note that Infineon will continue to offer the product to new and existing customers as part of the Infineon product portfolio.

# Continuity of document content

The fact that Infineon offers the following product as part of the Infineon product portfolio does not lead to any changes to this document. Future revisions will occur when appropriate, and any changes will be set out on the document history page.

# Continuity of ordering part numbers

Infineon continues to support existing part numbers. Please continue to use the ordering part numbers listed in the datasheet for ordering.

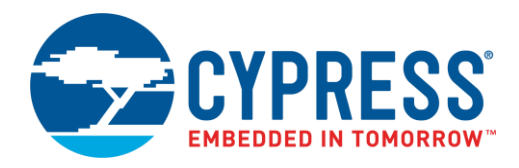

## Objective

This example shows how to use a PSoC Creator<sup>™</sup> Voltage Comparator Component with an Analog Multiplexer (Mux) Component, and how to use a Scanning Comparator Component.

### Requirements

Tool: PSoC Creator 4.3

Programming Language: C (Arm® GCC 5.4.1)

Associated Parts: PSoC<sup>®</sup> 4 devices with an OpAmp and Universal Digital Blocks (UDBs).

Related Hardware: CY8CKIT-044 PSoC 4 M-Series Pioneer Kit

#### Overview

This example contains two projects; one that uses a Voltage Comparator and Analog Multiplexer, and another that uses a Scanning Comparator. In both projects, there is one potentiometer to vary voltage, and a voltage divider chain to supply static voltages. The varying voltage is compared with each static voltage. The static voltage at the comparator is switched by pressing the on-kit button.

### **Hardware Setup**

This code example is set up for CY8CKIT-044. If you are using a different kit, see Reusing this Example.

This project requires a minimum of four resistors and one potentiometer, external to the kit board. The four resistors create a voltage divider chain, while the potentiometer allows for varying input.

#### **Voltage Comparator and Multiplexer Project**

For this project, connect the potentiometer to pin P5[5], as Figure 1 shows. Connect the voltage divider chain to pins P1[1], P1[2], and P1[3]. For a complete schematic, see Figure 3.

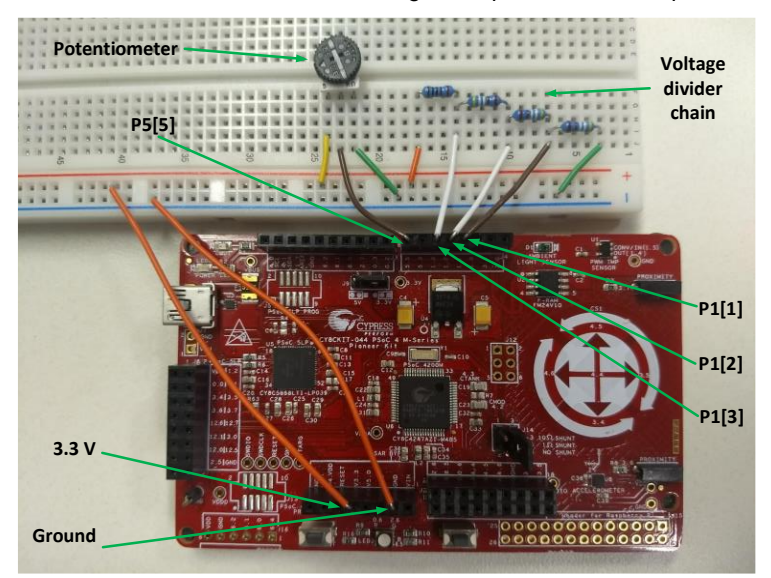

Figure 1. Hardware Connections for Voltage Comparator and Multiplexer Project

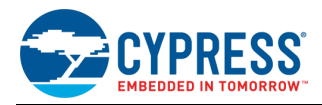

#### **Scanning Comparator Project**

The Scanning Comparator project requires a similar setup to the Voltage Comparator and Multiplexer project, with minor changes to the pin locations. The connection for the potentiometer changes from P5[5] to P1[1], this connection must change because these peripherals do not have the same routing. The voltage divider chain is connected to pins P1[0], P1[2], and P1[3]. For a schematic, see Figure 4. Figure 2 shows the result after all connections.

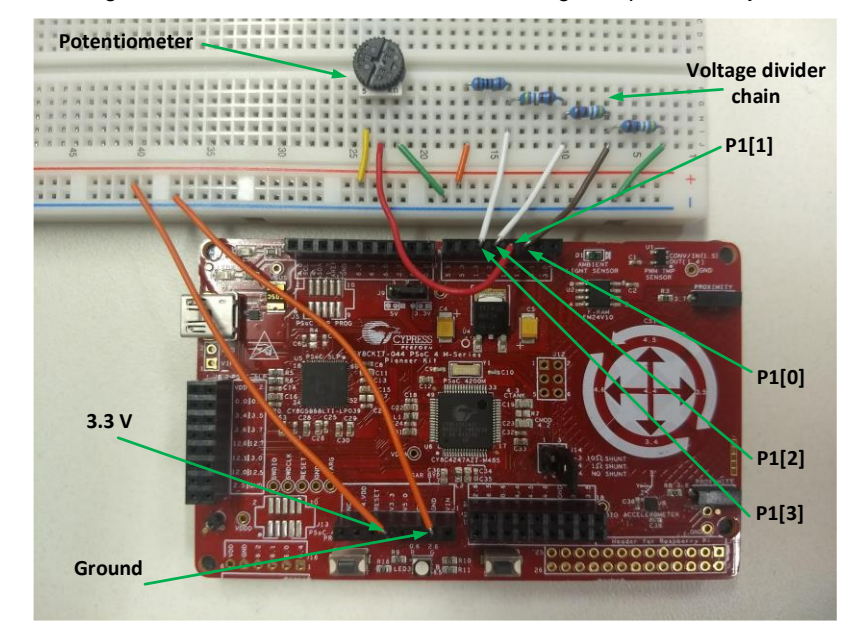

Figure 2. Hardware Connections for Scanning Comparator Project

### **Software Setup**

None.

#### Operation

For each project, do the following:

- 1. Make sure that the necessary pins and hardware are connected as the Hardware Setup section shows.
- 2. Connect CY8CKIT-044 kit to your computer using a USB cable.
- 3. Build the project and program it into the PSoC 4 MCU device. Choose **Debug** > **Program**. For more information on device programming, see PSoC Creator Help.
- 4. Adjust the potentiometer in both directions and confirm that the LED turns ON and OFF.
- Cycle through the multiplexed inputs by pressing kit button SW2. Notice each time SW2 is pressed the LED changes color, each color represents a different tap on the resistor ladder. During each cycle, adjust the potentiometer and confirm that the LED turns ON and OFF.

### **Design and Implementation**

The potentiometer supplies an adjustable voltage that is compared with a static voltage from a voltage divider.

For the Voltage Comparator and Multiplexer project, when the potentiometer voltage falls below the divider voltage, the LED turns ON. When the potentiometer voltage is above the divider voltage, the LED turns OFF.

For the Scanning Comparator project, the LED ON/OFF state is opposite, due to the design of the Scanning Comparator Component. When the potentiometer voltage falls below the divider voltage, the LED turns OFF. When the potentiometer voltage is above the divider voltage, the LED turns ON.

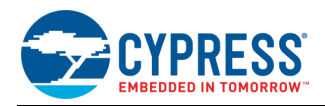

#### **Multiplexer and Voltage Comparator**

In the Multiplexed Comparator project, the following functions are performed:

- 1. The static voltage is compared with the potentiometer voltage and the Comparator outputs logic HIGH or LOW.
- 2. The Comparator output is captured in the Status Register so that the firmware can read it.
- 3. The firmware controls the LED corresponding to the multiplexer setting, according to the Status Register value.
- 4. The firmware polls the button. If the button is pressed and released, the Mux is changed to the next static divider voltage.

Figure 3 shows the top-level design of the PSoC Creator project:

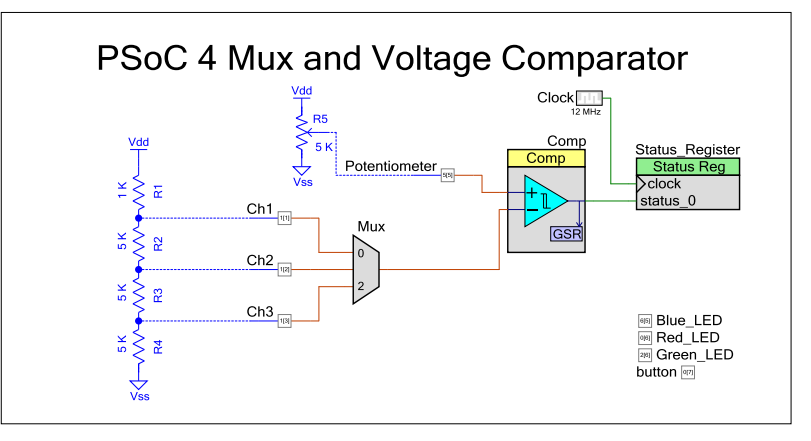

Figure 3. Multiplexed\_Comparator Top Design Schematic

#### **Scanning Comparator**

In the Scanning Comparator project, the following functions are performed:

- 1. The Scanning Comparator automatically scans through the built-in Multiplexer at a user-defined speed (see Table 1).
- 2. The static voltage is compared with the voltage of the potentiometer and the comparator outputs logic HIGH or LOW.
- 3. The firmware reads the status register built in to the Scanning Comparator Component. The LED corresponding to the selected channel is turned ON or OFF, according to the output of the comparator.
- 4. The firmware polls the button. If the button is pressed and released, the next static voltage and LED are selected.
- **Note:** Scanning through the channels happens automatically, but much too fast for a human to observe. The button is used to cycle through the channels and get the result of the most recent scan.

Figure 4 shows the top-level design of the PSoC Creator project.

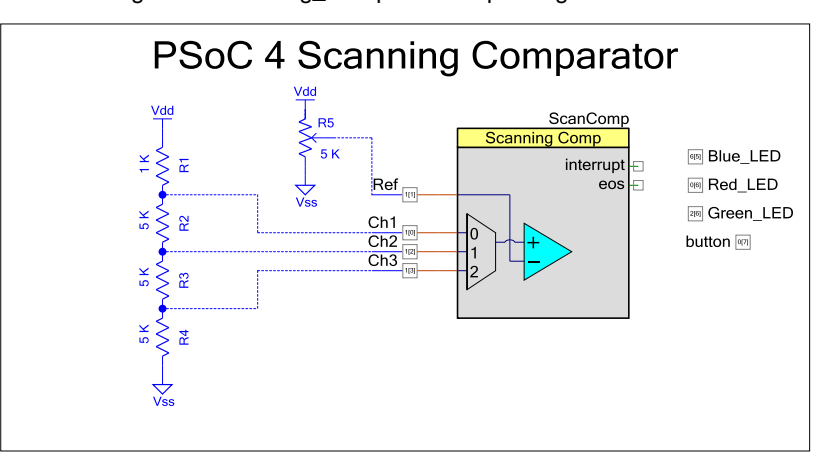

Figure 4. Scanning\_Comparator Top Design Schematic

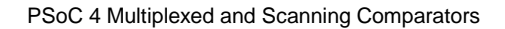

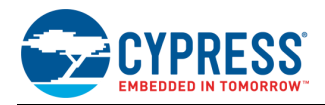

#### **Components and Settings**

Table 1 lists the PSoC Creator Components used in this example, how they are used in the design, and the non-default settings required so they function as intended.

| Component                      | Instance Name   | Purpose                                  | Non-default Settings                                                              |  |
|--------------------------------|-----------------|------------------------------------------|-----------------------------------------------------------------------------------|--|
| Multiplexed Comparator Project |                 |                                          |                                                                                   |  |
| Analog Mux                     | Mux             | Selects comparator input                 | See Figure 5.                                                                     |  |
| Comparator                     | Comp            | Compares two analog voltages             | Change Interrupt output mode to <b>Disable edge</b><br>detect                     |  |
| Status Register                | Status_Register | Stores the output of the comparator      | Change the number of inputs to <b>One.</b>                                        |  |
| Scanning Comparator Project    |                 |                                          |                                                                                   |  |
| Scanning Comparator            | ScanComp        | Scan through and compare multiple values | Change the Scan timing to <b>Clock frequency</b> and the value to <b>10 kHz</b> . |  |
|                                |                 |                                          | On the <b>Channels</b> tab, change the Sequenced channels to <b>3</b> .           |  |

| Table 1. | PSoC | Creator | Com  | ponents |
|----------|------|---------|------|---------|
|          |      |         | •••• |         |

Figure 5. Multiplexer Settings in Multiplexed Comparator Project

| Configure 'Mux' |        |          | 8 23   |
|-----------------|--------|----------|--------|
| Name: Mux       |        |          |        |
| Basic Bu        | ilt-in |          | 4 ۵    |
| AtMostOneAct    | ive 🔽  | f(x)     |        |
| Channels        | 3      | f(x)     |        |
| Isolation       | Medium | ▼ f(x)   |        |
| MuxType         | Single | ▼ f(x)   |        |
| Datasheet       |        | OK Apply | Cancel |
|                 |        |          |        |

For information on the hardware resources used by a Component, see the Component datasheet.

# **Reusing this Example**

This example can be ported to various PSoC 4 devices, kits, or both. Before porting note that:

- Not all PSoC 4 devices have an OpAmp and UDBs. In this code example the OpAmp is used as the comparator and the UDBs are used when generating the Shift Register in the Multiplexed Voltage Comparator project. In the Scanning Comparator Project UDBs are used to generate the Scanning Comparator, the Scanning Comparator uses digital routing and generates a shift register that stores the comparator's output value. Check the device datasheet, the PSoC Creator Device Selector window, or the PSoC 4 product selector guide.
- Pinouts change from kit to kit. This means that some wires may need to be moved. See the **Pin Layout** tab in PSoC Creator.

To port the code to a new device, in PSoC Creator select **Project > Device Selector** and change to the target device.

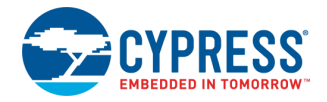

# **Related Documents**

For a comprehensive list of PSoC 3, PSoC 4, and PSoC 5LP resources, see KBA86521 in the Cypress community.

| Application Notes                                  |                                                             |                                                                           |  |
|----------------------------------------------------|-------------------------------------------------------------|---------------------------------------------------------------------------|--|
| AN79953 – Getting Started with PSoC <sup>®</sup> 4 |                                                             | Describes PSoC 4 devices and how to build your first PSoC Creator project |  |
| PSoC Creator Component Datasheets                  |                                                             |                                                                           |  |
| Comparator                                         | Comparator Component datasheet for more information         |                                                                           |  |
| Scan Comparator                                    | Scan Comparator Component datasheet for more information    |                                                                           |  |
| Analog Mux                                         | Analog Multiplexer Component datasheet for more information |                                                                           |  |
| Status Register                                    | Status Register Component datasheet for more information    |                                                                           |  |
| Device Documentation                               |                                                             |                                                                           |  |
| PSoC 4 Datasheets                                  |                                                             | PSoC 4 Technical Reference Manuals                                        |  |
| Development Kit Documentation                      |                                                             |                                                                           |  |
| CY8CKIT-044 PSoC 4 M-Series Pioneer Kit            |                                                             |                                                                           |  |
| PSoC 4 Kits                                        |                                                             |                                                                           |  |
| Tool Documentation                                 |                                                             |                                                                           |  |
| PSoC Creator                                       |                                                             | Look in the <b>Downloads</b> tab for Quick Start and User Guides          |  |

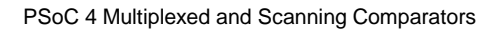

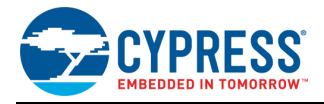

# **Document History**

Document Title: CE224625 - PSoC 4 Multiplexed and Scanning Comparators

Document Number: 002-24625

| Revision | ECN     | Submission<br>Date | Description of Change                                                    |
|----------|---------|--------------------|--------------------------------------------------------------------------|
| **       | 6288575 | 08/31/2018         | New code example                                                         |
| *A       | 6896058 | 6/12/2020          | Minor updates to document and updated code example for PSoC Creator 4.3. |

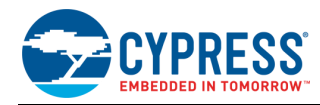

# Worldwide Sales and Design Support

Cypress maintains a worldwide network of offices, solution centers, manufacturer's representatives, and distributors. To find the office closest to you, visit us at Cypress Locations.

## Products

| Arm <sup>®</sup> Cortex <sup>®</sup> Microcontrollers | cypress.com/arm        |
|-------------------------------------------------------|------------------------|
| Automotive                                            | cypress.com/automotive |
| Clocks & Buffers                                      | cypress.com/clocks     |
| Interface                                             | cypress.com/interface  |
| Internet of Things                                    | cypress.com/iot        |
| Memory                                                | cypress.com/memory     |
| Microcontrollers                                      | cypress.com/mcu        |
| PSoC                                                  | cypress.com/psoc       |
| Power Management ICs                                  | cypress.com/pmic       |
| Touch Sensing                                         | cypress.com/touch      |
| USB Controllers                                       | cypress.com/usb        |
| Wireless Connectivity                                 | cvpress.com/wireless   |

# **PSoC<sup>®</sup> Solutions**

PSoC 1 | PSoC 3 | PSoC 4 | PSoC 5LP | PSoC 6 MCU

### **Cypress Developer Community**

Community | Code Examples | Projects | Videos | Blogs | Training | Components

## **Technical Support**

cypress.com/support

All other trademarks or registered trademarks referenced herein are the property of their respective owners.

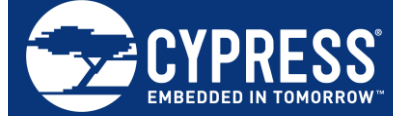

Cypress Semiconductor An Infineon Technologies Company 198 Champion Court San Jose, CA 951<u>34-1709</u>

© Cypress Semiconductor Corporation, 2018-2020. This document is the property of Cypress Semiconductor Corporation and its subsidiaries ("Cypress"). This document, including any software or firmware included or referenced in this document ("Software"), is owned by Cypress under the intellectual property laws and treaties of the United States and other countries worldwide. Cypress reserves all rights under such laws and treaties and does not, except as specifically stated in this paragraph, grant any license under its patents, copyrights, trademarks, or other intellectual property rights. If the Software is not accompanied by a license agreement and you do not otherwise have a written agreement with Cypress governing the use of the Software (pypress hereby grants you a personal, non-exclusive, nontransferable license (without the right to sublicense) (1) under its copyright rights in the Software (a) for Software provided in source code form, to modify and reproduce the Software solely for use with Cypress hardware products, only internally within your organization, and (b) to distribute the Software in binary code form externally to end users (either directly or indirectly through resellers and distributors), solely for use on Cypress hardware product units, and (2) under those claims of Cypress's patents that are infringed by the Software (as provided by Cypress, unmodified) to make, use, distribute, and import the Software solely for use with Cypress hardware solely for use with Cypress hardware solely for use with Cypress. Any other use, reproduction, modification, translation, or compilation of the Software is prohibited.

TO THE EXTENT PERMITTED BY APPLICABLE LAW, CYPRESS MAKES NO WARRANTY OF ANY KIND, EXPRESS OR IMPLIED, WITH REGARD TO THIS DOCUMENT OR ANY SOFTWARE OR ACCOMPANYING HARDWARE, INCLUDING, BUT NOT LIMITED TO, THE IMPLIED WARRANTIES OF MERCHANTABILITY AND FITNESS FOR A PARTICULAR PURPOSE. No computing device can be absolutely secure. Therefore, despite security measures implemented in Cypress hardware or software products, Cypress shall have no liability arising out of any security breach, such as unauthorized access to or use of a Cypress product. CYPRESS DOES NOT REPRESENT, WARRANT, OR GUARANTEE THAT CYPRESS PRODUCTS, OR SYSTEMS CREATED USING CYPRESS PRODUCTS, WILL BE FREE FROM CORRUPTION, ATTACK, VIRUSES, INTERFERENCE, HACKING, DATA LOSS OR THEFT, OR OTHER SECURITY INTRUSION (collectively, "Security Breach"). Cypress disclaims any liability relating to any Security Breach, and you shall and hereby do release Cypress from any claim, damage, or other liability arising from any Security Breach. In addition, the products described in these materials may contain design defects or errors known as errata which may cause the product to deviate from published specifications. To the extent permitted by applicable law, Cypress reserves the right to make changes to this document without further notice. Cypress does not assume any liability arising out of the application or use of any product or circuit described in this document. Any information provided in this document, including any sample design information or programming code, is provided only for reference purposes. It is the responsibility of the user of this document to properly design, program, and test the functionality and safety of any application made of this information and any resulting product. "High-Risk Device" means any device or system whose failure could cause personal injury, death, or property damage. Cypress is not liable, in whole or in part, and you shall and hereby do release Cypress from any daim, damage, or other liability arising from any use of

written authorization to use the product as a Critical Component in the specific High-Risk Device and you have signed a separate indemnification agreement. Cypress, the Cypress logo, Spansion, the Spansion logo, and combinations thereof, WICED, PSoC, CapSense, EZ-USB, F-RAM, and Traveo are trademarks or registered trademarks of Cypress in the United States and other countries. For a more complete list of Cypress trademarks, visit cypress.com. Other names and brands may be claimed as property of their respective owners.